陈斌A 2007-03-21 发表

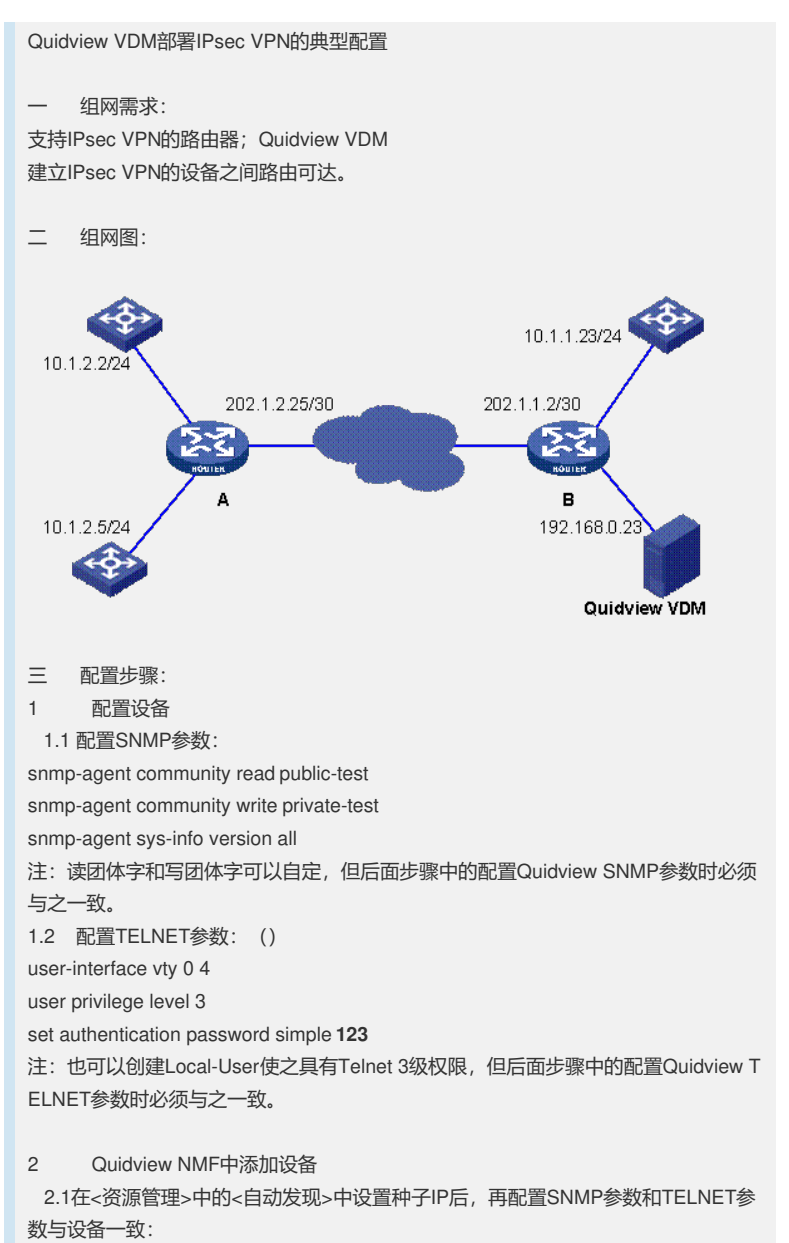

| General Seed SNMP                                                                                                    | Telnet Filter Timer               |
|----------------------------------------------------------------------------------------------------|-----------------------------------|
| Version Port Rea                                                                                                    | ad Com Write Com Timeout Retry Us |
|                                                                                                    |                                   |
|                                                                                                    |                                   |
| 1                                                                                                    |                                   |
| Add                                                                                                    | Delete Select                     |
|                                                                                                    |                                   |
| Start auto-discovery at once                                                                                           | OK Cancel Help                    |
| Start auto-discovery at once                                                                                           | OK Cancel <u>H</u> elp            |
| Start auto-discovery at once                                                                                           | OK Cancel <u>H</u> elp            |
| Add SMIP                                                                                                    | OK Cancel Help                    |
| Start auto-discovery at once  Add SNTP  SNMP Version Read Community                                                    | OK Cancel Help                    |
| Shart auto-discovery at once  Add SNEP  SNMP Version  Read Community  Write Community                                  | OK Cancel Help                    |
| Shart auto-discovery at once  Add SNEP  SNMP Version  Read Community  Write Community  Timeout (1-60s)                 | OK Cancel Heir                    |
| Shart auto-discovery at once  Add ShillP  SNMP Version  Read Community  Write Community  Timeout (1-60s)  Retry (0-20) | OK Cancel Help                    |
| Shart auto-discovery at once                                                                                           | OK Cancel Help                    |

| Authen, Type    | Password • |
|-----------------|------------|
| Usemame         |            |
| Password        |            |
| Super Password  |            |
| Timeout (1-60s) | 4          |
|                 |            |

## 2.2 通过自动发现将所有设备添加到Quidview中:

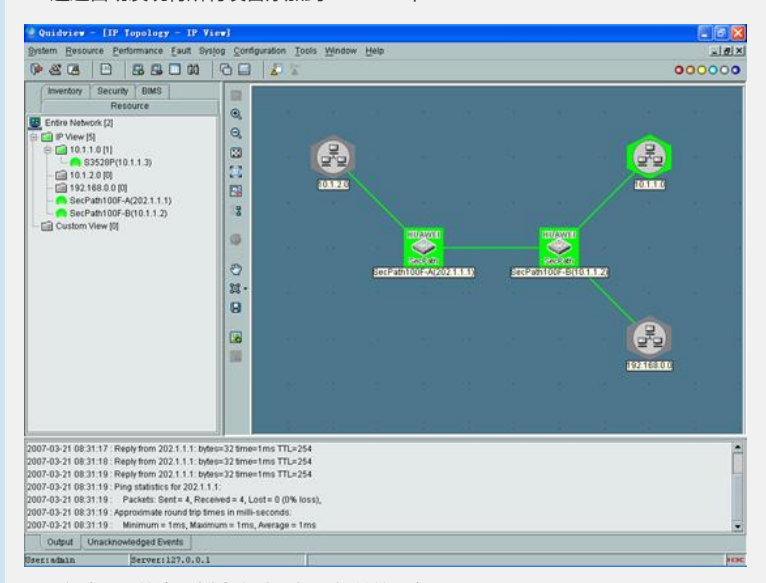

2.2这时VDM的资源树中自动添加上相关的设备:

| 🖢 Quidview - [IP Topology - IP ]                                                                                                    | View]                                                                                                    |                                                                                   |                      |       |            |       |               |       |      |               |
|----------------------------------------------------------------------------------------------------|----------------------------------------------------------------------------------------------------|-----------------------------------------------------------------------------------|----------------------|-------|------------|-------|---------------|-------|------|---------------|
| System Resource Performance Eault S                                                                                                    | vsiog Config                                                                                                    | uration Io                                                                        | ols <u>Window</u>    | Help  |            |       |               |       |      | 1012          |
| 0 2 2 0 E 2 0 00                                                                                                    | 00                                                                                                    | 1 2                                                                               |                      |       |            |       |               |       | 00   | 0000          |
| Precvery Besser     Resource     Precvery     Precvery     Precvery     VPN Vew (2)     VPN Vew (2)     SecPath 100F-8(10.1.1.2)                                                                                                    |                                                                                                    | 9<br>2<br>2                                                                       |                      |       |            |       | 2 12 12<br>14 |       | 2    | е с<br>4<br>8 |
| Security Management<br>Context<br>And Olance of VPN<br>South Context Task Management<br>South Context Task Management                                                                                                    | - 0<br>2<br>8                                                                                                   |                                                                                   |                      | 50072 | ENTOUR ACC | 24888 | 100           |       | 2    |               |
| Sedame Monitor     Deploy     Sedaut Parameters     Bor VPN Network     Sedaut Parameters     Sedaut Parameters     Sedaut Parameters     Sedaut Parameters     Sedaut Parameters                                                                                                    | 55                                                                                                    |                                                                                   |                      |       |            |       |               | 12981 | stor |               |
| 007-03-21 08-31-17 Reply from 202.1.1.1 b<br>1007-03-21 08-31-18 Reply from 202.1.1.1 b<br>1007-03-21 08-31-19 Reply from 202.1.1.1 b<br>1007-03-21 08-31-19 Reply from 202.1.1.1<br>2007-03-21 08-31-19 Reply from 202.1.1<br>2007-03-21 08-31-19 Reply from 202.1<br>2007-03-21 08-31-19 Approximate round file 1<br>2007-03-21 08-31-19 Approximate round file 1<br>2007-03-21 08-31-19 Approximate round file 1<br>2007-03-21 08-31-19 Approximate round file 1 | des=32 time=1<br>des=32 time=1<br>des=32 time=1<br>1.1:<br>ceived = 4, Lot<br>times in milli-s<br>amum = 1ms, A | ims TTL=25<br>ims TTL=25<br>ims TTL=25<br>at = 0 (0% lo<br>econds<br>kverage = 1r | 4<br>4<br>55),<br>ns |       |            |       |               |       |      | ĺ             |
| Output Unacknowledged Events                                                                                                    |                                                                                                    |                                                                                   |                      |       |            |       |               |       |      | 100           |
| Seriedmin Server:127.0.0.                                                                                                    | 1                                                                                                    | 10                                                                                | 100                  |       |            |       |               |       |      | 10            |

3 通过VDM配置IPsec VPN

3.1 点击左侧下方的<部署> <IPsec VPN网络>,在右侧工具栏中点击<创建>

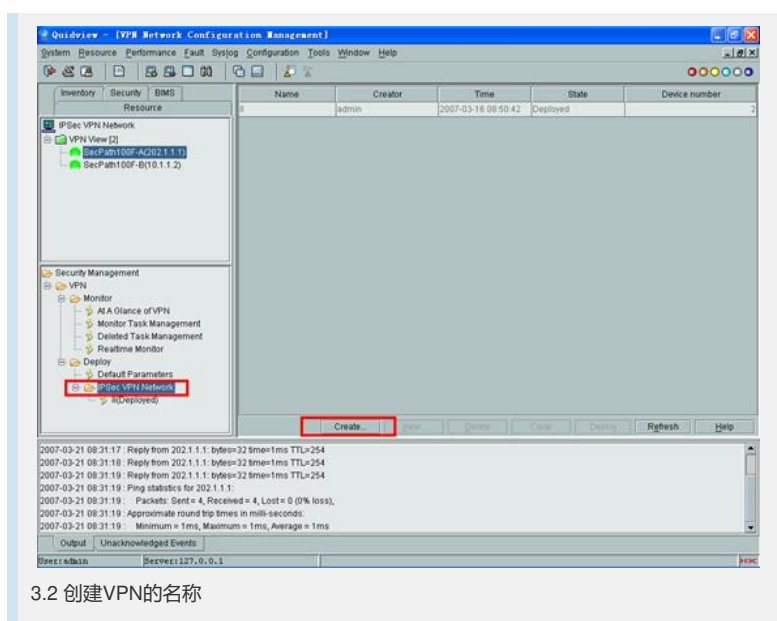

| 6             | Network Name |  |
|---------------|--------------|--|
|               | IPSec test   |  |
|               |              |  |
|               |              |  |
| upgrau        |              |  |
| $\rightarrow$ |              |  |
|               |              |  |

3.3 添加建立IPsec VPN的设备:

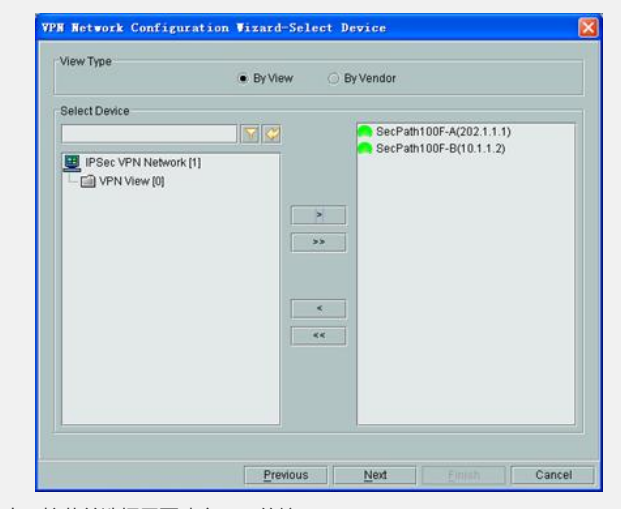

3.4 点击下拉菜单选择需要建立VPN的接口:

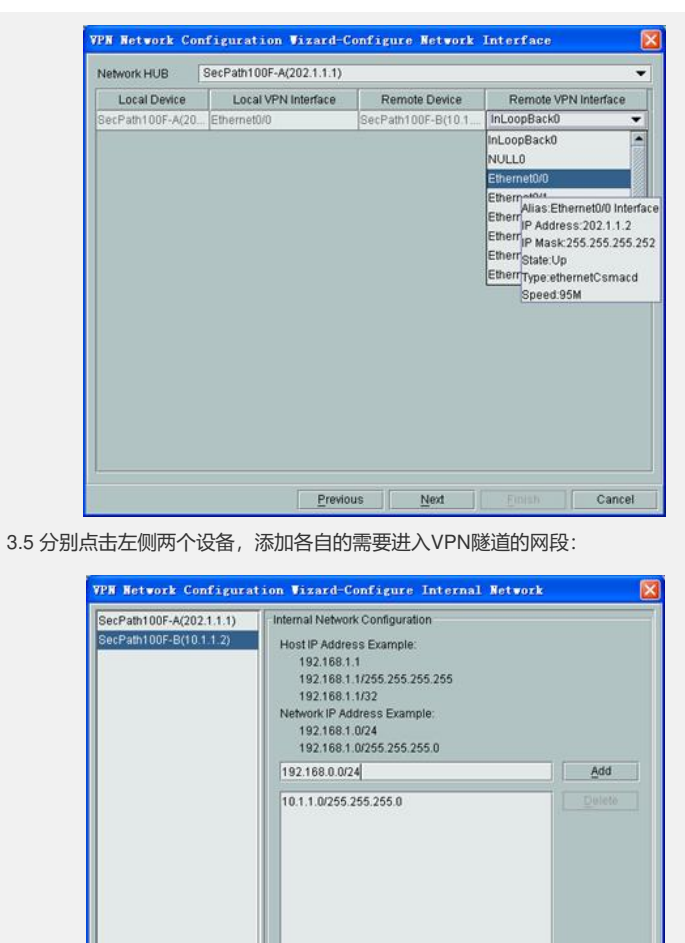

| SecPath100F-A(202.1.1.1)<br>SecPath100F-B(10.1.1.2) | Internal Network Configuration<br>Host IP Address Example:<br>192.168.1.1<br>192.168.1.1255.255.255.255<br>192.168.1.1/32<br>Network IP Address Example:<br>192.168.1.0/24<br>192.168.1.0/245.255.255.0 |          |
|-----------------------------------------------------|----------------------------------------------------------------------------------------------------|----------|
|                                                     | 192.168.0.0/24                                                                                                    | Add      |
|                                                     | 10.1.1.0/255.255.0                                                                                                    | Duietó   |
|                                                     | Province Next Einiel                                                                                                    | b Cancel |

3.6 选择IPsec的参数,可以采用默认值,也可以点击添加,自定义设置新的参数:

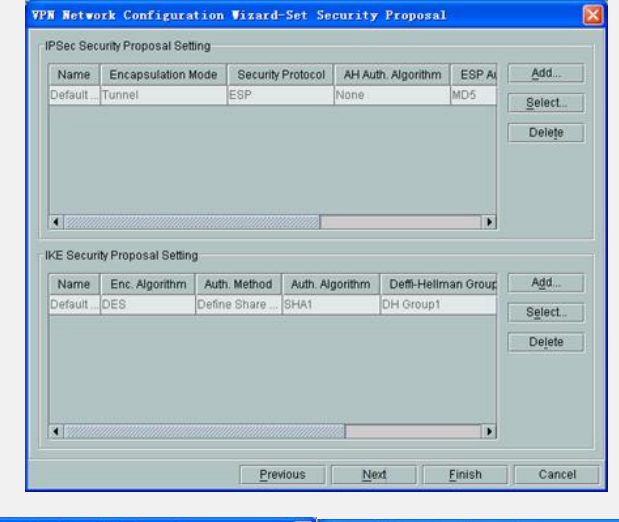

| PSec Security Proposal Name | ICE-Proposal |   | IKE Security Proposal Name | ICE-IKE            |
|-----------------------------|--------------|---|----------------------------|--------------------|
| Wessage Format              | Tunnel       |   | Auth. Method               | Define Share Key   |
| Security Protocol           | ESP          | • | Enc. Algorithm             | DES                |
| NH Auth. Algorithm          |              | * | Auth. Algorithm            | MD5                |
| ESP Auth. Algorithm         | MD5          | • | Deffi-Hellman Group ID     | DH Group1          |
| ESP Enc. Algorithm          | DES          | • | ISAKMP SA Span             | 86400 (60-604800s) |
| Suggestion                  |              |   | Suggestion                 |                    |
|                             |              |   |                            |                    |

3.7 配置其它IPsec的参数

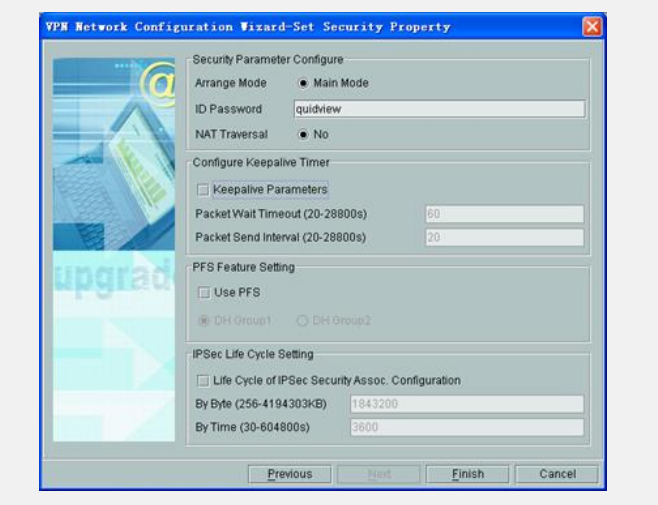

3.8 配置完毕后,在右侧的列表中就会出现该配置,状态为:未部署。

|                                                                                                    | Configuration Tools y | Yindow Help |                           |                     | فلعا          |
|----------------------------------------------------------------------------------------------------|-----------------------|-------------|---------------------------|---------------------|---------------|
| × 3 0 0 5 5 0 10 0                                                                                                    |                       |             |                           | an                  | 00000         |
| Inventory Security BIMS                                                                                                    | Name                  | Creator     | Time                      | State               | Device number |
| Resource                                                                                                    |                       | dmilh       | 2007-03-16 08:50 42       | Deployed            |               |
|                                                                                                    |                       | Confir      | Do you want to deploy the | > selected network? |               |
| VPN     VPN     StAt A Glance of VPN     StAt A Glance of VPN     State Monitor Task Management                                                                                                    |                       |             | OK Ca                     | incet               |               |
| Societed Task Management     Societed Task Management     Societed Ta |                       |             |                           | _                   |               |
| Devided Task Management     Devided Task Management     Devide Parameters     Devide Parameters     Devid | Ci                    | eateView_   | Delete                    | Clear Deploy        | Rgtesh Help   |

3.9点击部署,确定后,就开始部署IPsec VPN,稍后就会出现部署成功的提示。

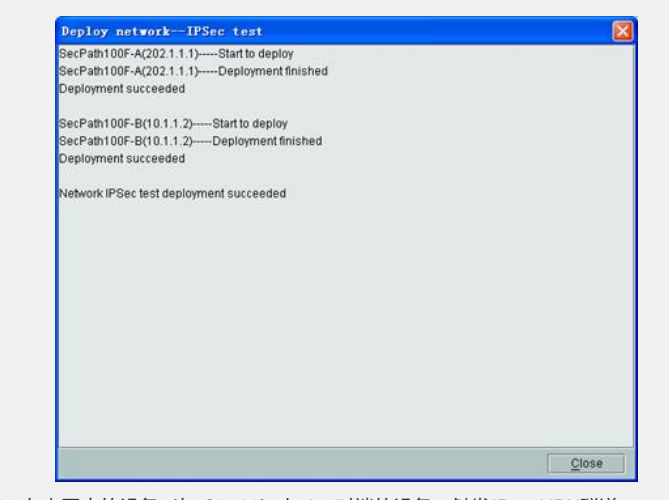

3.10 在内网中的设备 (如 S3528) 上ping对端的设备, 触发IPsecVPN隧道:

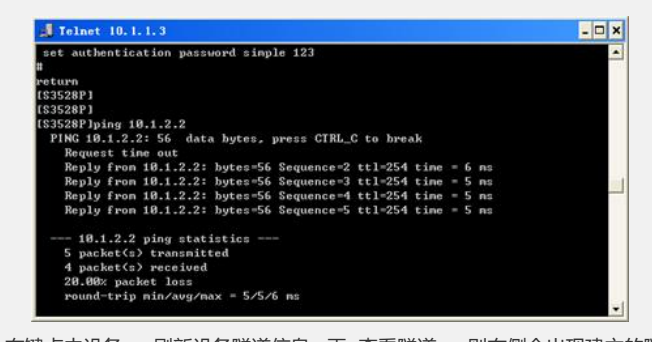

<sup>3.11</sup> 右键点击设备, <刷新设备隧道信息>,再<查看隧道>, 则右侧会出现建立的隧道, 点击隧道名称, 下侧会出现详细信息:

|                                                                                                    |                                                                                                    | 5 km   4 - 6    |              |               |                   |                |                | 00000             |
|----------------------------------------------------------------------------------------------------|----------------------------------------------------------------------------------------------------|-----------------|--------------|---------------|-------------------|----------------|----------------|-------------------|
| Inventory Sec                                                                                               | unity BIMS Resource                                                                                            | Local Device Na | ime Local IP | Remote Device | D Remote IP       | Tunnel State   | Tunnel Source  | Key Negotiation T |
| PSec VPN Netwo<br>VPN View [2]                                                                              | off.<br>0F-A(202.1.1.1)                                                                                        | Becklantoor-Aga | 02. 202111   | 2021.1.2      | 202.1.1.2         | Keazy          | Remose         | PLE .             |
| - C BREAMIL                                                                                                 | Delete In Group<br>Delete Device                                                                               |                 |              |               |                   |                |                |                   |
|                                                                                                    | View Device Tunnel Topo                                                                                        |                 |              |               |                   |                |                |                   |
|                                                                                                    | Browse Tunnel                                                                                                  |                 |              |               |                   |                |                |                   |
|                                                                                                    | Device Tunnel Fault Switch                                                                                     |                 |              |               |                   |                |                | - 19              |
|                                                                                                    | Refresh Device Tunnel Info                                                                                     | mation          | Sá Direction | SPS Value S   | Security Protocol | Encr Algorithe | n Auth Algorit | m SA Status       |
| Security Managem                                                                                            | Device Tunnel History                                                                                          | 100F-A.         | Out          | 1354733842 69 | P                 | NONE           | MD5            | ACTIVE            |
| C. C. Monitor                                                                                               | 1                                                                                                    | SecPath100F-A   | In           | 3063091445 ES | p                 | NONE           | MD6            | ACTIVE            |
| At A Ola                                                                                                    | ance of VPN<br>Task Management                                                                                 |                 |              |               |                   |                |                |                   |
| S AA OU<br>S Monitor<br>S Debites<br>S Deploy<br>S Debut<br>S Default<br>S Default<br>S PSec V<br>S IPSec V | nne or VPN<br>Task Management<br>Task Management<br>Branneters<br>Pri Network<br>epilyee0<br>ec test(Deployed) |                 |              |               |                   |                | Enter          | in Helb           |

3.12 右键点击设备, <查看隧道拓扑>再<刷新设备隧道信息>, 则右侧会出现IPsec隧道的拓扑图:

| Quidviev<br>System Resour                                                                                                    | LYXew Device Ton<br>ce gentomance gaut                                                                                                    | nel Topology - S<br>Sysjog Configuration                                                                  | ccPathi<br>1 Tools | 00¥−0]<br>Window Het | p   |   |    |  |     | 00  |  |
|----------------------------------------------------------------------------------------------------|----------------------------------------------------------------------------------------------------|----------------------------------------------------------------------------------------------------|--------------------|----------------------|-----|---|----|--|-----|-----|--|
| Inventory                                                                                                    | Security BIMS<br>Resource                                                                                                    |                                                                                                    | <i>T</i> 1         |                      | 1.5 |   | 18 |  | 1.5 | 1.1 |  |
| IPSec VPN N<br>VPN View<br>SecPa                                                                                                    | letwork<br>[2]<br>ith100F-A(202.1.1.1)                                                                                                    | 0                                                                                                    |                    |                      |     |   |    |  |     |     |  |
| Hen BacPa                                                                                                    | Delete In Grou                                                                                                    | φ                                                                                                    |                    |                      |     |   |    |  |     |     |  |
|                                                                                                    | Vew Desce I<br>Browse Tunne<br>Device Tunnel                                                                                                    | unnel Topo<br>Il<br>Fault <u>S</u> witch                                                                  |                    |                      |     |   |    |  |     |     |  |
| Security Mana<br>VPN<br>H D Monito<br>- 5 At.<br>- 5 Mo                                                                                       | Performent Device Tunnel<br>at<br>A Glance of VPN<br>mitor Task Management                                                                                                    | History                                                                                                   | ea                 | -1011001-8(10        | 112 |   |    |  |     |     |  |
| B Co Depto                                                                                                    | Ideed Task Management<br>Storme Monton<br>Y<br>dault Parameters<br>Sec VPN Network<br>II(Deployed)                                                                                                    |                                                                                                    |                    |                      |     |   |    |  |     |     |  |
| L-9                                                                                                    | IPSec test(Deployed)                                                                                                    |                                                                                                    |                    |                      |     |   |    |  |     |     |  |
| 07-03-21 09 52<br>07-03-21 09 54<br>07-03-21 09 54<br>07-03-21 09 54<br>07-03-21 09 54<br>07-03-21 09 54<br>07-03-21 10 01<br>007-03-21 10 01 | 24     Minimum = 1ms, 1       126     Start refresh device'       127     Device's tunnel refre       131     Start refresh device'       132     Device's tunnel refre       132     Device's tunnel refre       132     Device's tunnel refre       133     Device's tunnel refre       134     Device's tunnel refre       135     Device's tunnel refre | Maximum = 2ms, Averag<br>s tunnel<br>ish success.<br>s tunnel<br>ish success.<br>s tunnel<br>ish success. | je = 1ms           |                      |     |   |    |  |     |     |  |
| Output U                                                                                                    | nacknowledged Events                                                                                                    |                                                                                                    |                    |                      |     |   |    |  |     |     |  |
| erradain                                                                                                    | Server:127.0                                                                                                    | .0.1                                                                                                    | 0110               |                      | _   | _ |    |  |     |     |  |

3.13 至此, IPsecVPN建立完毕, TELNET到设备上, 则会发现设备上自动配置了所需要的IPsec、IKE相关信息。

| domain system                            | · |
|------------------------------------------|---|
| I<br>ike proposal 1                      |   |
|                                          |   |
| ike proposal 2                           |   |
| authentication-algorithm md5             |   |
| ike peer av 41n7o9ar234v                 |   |
| pre-shared-key guidviev                  |   |
| remote-address 202.1.1.2                 |   |
|                                          |   |
| ike peer qv_yz6bc9ef2345                 |   |
| pre-inared-key quidview                  |   |
| Penote"Address 202.1.1.2                 |   |
| ipsec proposal qv_ab2de5gh8901           |   |
| undo esp encryption-algorithm            |   |
| ipsec proposal qv_mn4pq7st0123           |   |
|                                          |   |
| security to 2000                         |   |
| ike-meer ov vz6bc9ef2345                 |   |
| proposal qv_ab2de5gh8981 qv_mn4pg7st8123 |   |
|                                          |   |
| Nore                                     | - |

四 配置关键点: 设备上必须配置正确的TELNET参数。